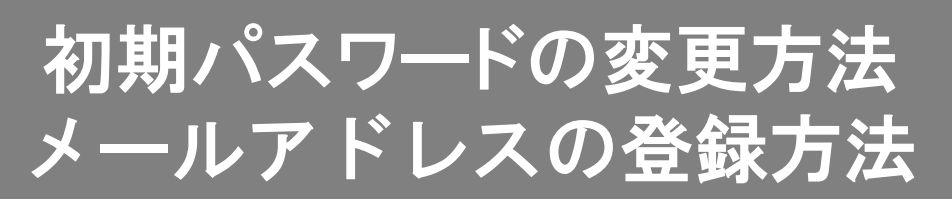

図書館総合ホームページ(http://kuwana-library.jp/)の上部にある<登録情報の変更>ボタンをクリックします。

図書館サービスの総合案内 桑名市立図書館 文字を大きくする

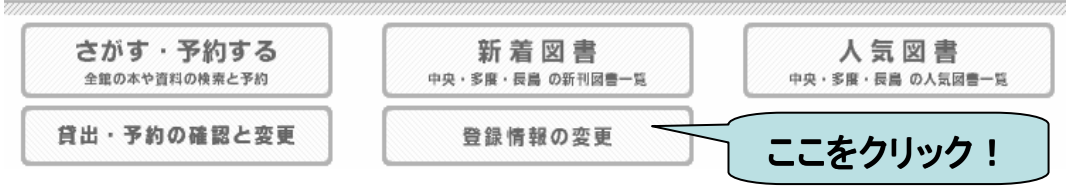

認証画面が表示されますので、利用券の番号(バーコードの下)、 レシートに記載されている初期パスワードを入力してください。

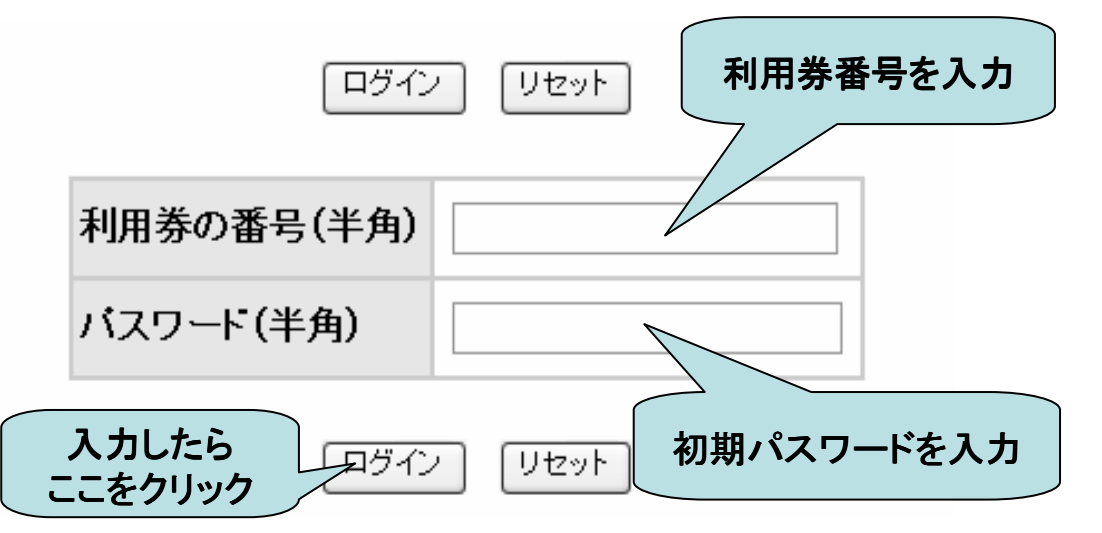

入力が終わったら、<ログイン>ボタンをクリックしてください。 裏面に続きます。

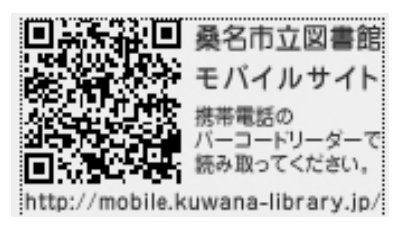

モバイルサイトでも初期パスワードの 変更ができます。

## ログインすると<利用者情報変更>の画面が表示されますので、 パスワードの変更をしてください。

パスワードは4~16文字までの半角英数字になります。

## 利用者情報変更

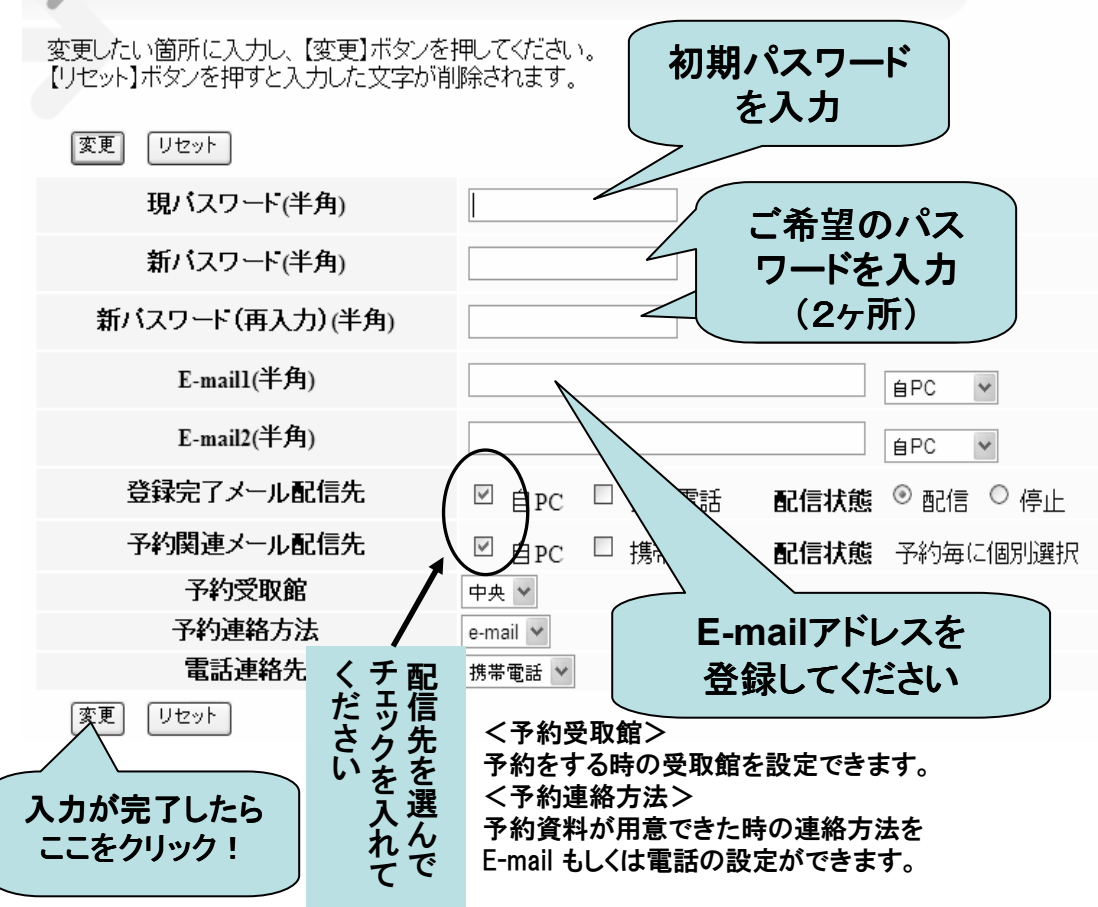

確認画面が表示されますので、誤りがなければ<登録>ボタンをクリックしてくだ さい。<申請確認メールを送信する>にチェックを入れると登録したE-mailアドレ スに確認メールが送信されます。

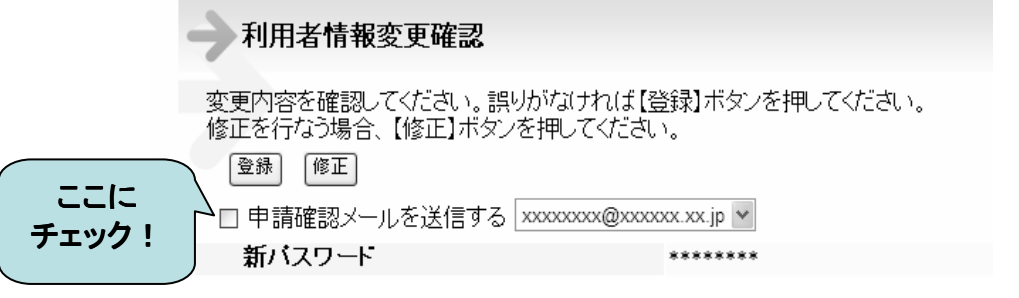

## パスワードは定期的に変更するなど、自己管理をお願いします。